# Final Quality

## **Control Instructions**

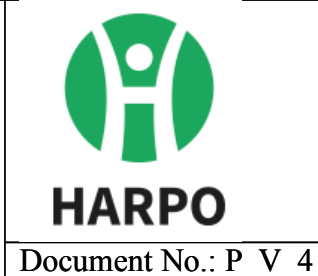

## for Mountbatten

### Tutor

Last change: 19.06.2023

Responsible person: Quality Assurance Manager

Scope: Final quality control for Mountbatten Brailler Tutor

Aim: To describe and carry out qualilty control process of the Mountbatten Tutor

• **Product:** Mountbatten Tutor

#### **Conditions:**

The direction of observation in relation to the lighting conditions:

The device must be set up on a flat surface so that the viewing angle is  $45^{\circ}$  so that the

controller's gaze is directed straight ahead at the device.

To ensure complete inspection of the device under all possible lighting conditions, rotate the device so that all defects are visible.

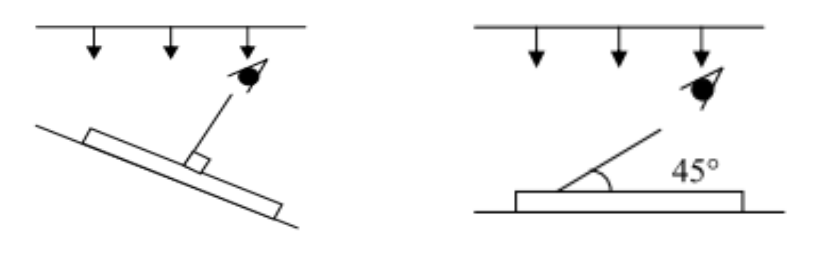

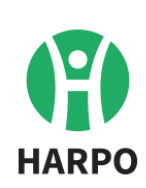

#### Distance from the observed device

The standard viewing distance measured from the eye to the object for all surfaces is 40 to 50 cm.

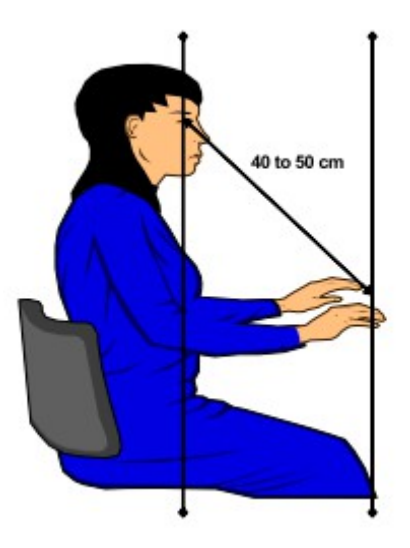

#### Time to observe visual defects

The standard control time for each zone is 5s.

A maximum time of up to 10 seconds is allowed, however, if there is a fault, it can not be noticed within 10 seconds, the defect should be accepted.

#### **Device protection**

The device must be on a clean foam base.

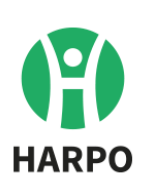

| Mountbatten Tutor |                                                                                    |                                                                                                    | Quality Control Instructions                                                                                                    |
|-------------------|------------------------------------------------------------------------------------|----------------------------------------------------------------------------------------------------|----------------------------------------------------------------------------------------------------|
|                   | What is checked                                                                    | Control method                                                                                                    | The expected result                                                                                                    |
| 1                 | Housing, keyboard                                                                  | Control of the aesthetics of the device                                                                                                    | No scratches, case integrity,<br>stable on desk (both main and<br>keyboard)                                                               |
| 2                 | Keyboard                                                                           | Check efficiency of the<br>keyboard (each button and 4-<br>way manupulator)                                                                                                    | No buttons jamming, keyboard performance good                                                                                             |
| 3                 | Paper bail shaft                                                                   | Introduce 140 g/m2 paper sheet                                                                                                    | Check the message                                                                                                    |
| 4                 | Embossing quality &<br>readability<br>: emboss serial number<br>and device info    | Emboss serial number and device information                                                                                                    | Valid serial number. Correct<br>Braille characters.                                                                                       |
| 5                 | Save file in memory                                                                | Create a file in the device's<br>memory, introduce some text<br>from keyboard, close the file                                                                                                    | The file exists in the memory<br>and contains the typed text                                                                              |
| 6                 | Typing and embossing<br>test at different speeds<br>(minimum and<br>maximum speed) | Download a text file from the<br>machine's memory, launch it<br>with the fastest and the<br>slowest speed.                                                                                                    | Correct text is embossed                                                                                                    |
| 7                 | Braille character<br>correction quality                                            | Erasing the text (with Space-<br>Backspace keys pressed<br>simultaneously)                                                                                                    | Braille quality check, erased<br>characters not standing out off<br>the paper surface.                                                    |
| 8                 | Multistrike embossing                                                              | Multiple strike mode on –<br>emboss a few lines of text                                                                                                    | No head jams, freezing or system errors. No extra dots embossed.                                                                          |
| 9                 | Character<br>correction/changing to<br>another character                           | Chang Braille character to another                                                                                                    | Blurred braille dots not present,<br>characters newly entered clear<br>and readable.                                                      |
| 10                | Embossing a file from<br>PC (use MBComm)                                           | Connect the device to a PC<br>computer with USB cable,<br>emboss a text paragraph from<br>the PC.                                                                                                    | Correct and readable Braille text                                                                                                    |
| 11                | Connecting to a mobile<br>device (iOS)                                             | Connect the machine to the<br>phone via Bluetooth in<br>Whiteboard mode.<br>1) Enter the text "HEY" on the<br>phone – see the machine<br>emboss. Check correctness.<br>2) Type "HEY" on the machine's<br>keyboard – see the sting on the<br>phone. | <ol> <li>The correct Braille text is<br/>embossed on the machine.</li> <li>The correct text is shown on<br/>the phone display.</li> </ol> |
| 12                | Wi-fi module test                                                                  | Connect to a Wi-fi network<br>1. using the devices menu<br>2. using pendrive with<br>configuration file in the LEFT<br>USB socket                                                                                                    | 1. 2. Wifi connection<br>established, online Update<br>Advanced Module – no error<br>reported                                             |

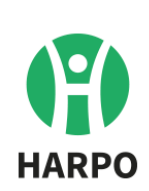

| 13    | Paper shaft and lever   | Remove the paper sheet. Load    | Lever Up message, paper slips    |
|-------|-------------------------|---------------------------------|----------------------------------|
|       | check                   | 80 g/m2 paper sheet             | seemlessly in the machine        |
| 14    | USB port                | To check the USB sockets insert | Message indicating the USB       |
|       |                         | a pendrive and read its         | pendrive introduction and files  |
| 1     | Creach                  | Contents                        |                                  |
| 12    | speech                  | the efficiency of the socket    | from the boodshopes while        |
|       |                         | with loudness set to middle     | browsing the monu                |
|       |                         | and maximum loudness            | browsing the menu                |
| 16    | Battery charging        | Connect the device to the       | Message indicating charging of   |
| 10    |                         | power supply delivered with     | main battery                     |
|       |                         | the device turned on and off.   |                                  |
|       | Kevboard batterv        | Check if the the keyboard is    | Message indicating charging of   |
|       | charging                | being charged when placed in    | the keyboard battery             |
|       |                         | its socket, whether it charges  |                                  |
|       |                         | inductively and using the       |                                  |
|       |                         | delivered USB-C cable.          |                                  |
| 17    | Factory settings        | Return to factory settings by   | No files present in the internal |
|       |                         | choosing the corresponding      | memory of the device, settings   |
|       |                         | option for the menu             | returned to default.             |
| 18    | Switch the device off   | Replace the paper with 140      | Message indicationg the paper    |
|       |                         | g/m2 paper and enter the        | lever up.                        |
|       |                         | inspection date. Switch off the | Message indicating the device is |
|       |                         | device with a button            | going off ('bye bye").           |
|       |                         |                                 |                                  |
| 6. Do | ocuments:               |                                 |                                  |
| P_V   | Quality Control Instruc | ctions for Mountbatten Tutor    |                                  |
| Mou   | ntbatten Tutor Quality  | Control Procedure Form on pape  | er                               |
| Elect | tronic Mountbatten Tut  | or Quality Control Procedure Fo | rm                               |
| Qual  | ity Standard for Mount  | batten Tutor                    |                                  |
|       | -                       |                                 |                                  |
| By:   |                         | Checked:                        | Edited:                          |
| Anna  | a Chudzińska            | Jarosław Urbański               | 19.06.2023                       |
|       |                         |                                 | Valid until: 19.01.2024          |

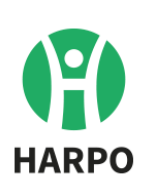